## ARIES Statistical Analysis Report (STAR) Step-By-Step Instructions

Log into ARIES Select - Reports Select - Client Reports Select – ARIES Statistical Analysis Report (STAR)

| < Back               | Hom       | e Find                         | New                                                                                                    | Reports                              | Shortcuts                                                            | Help                                   | Logout                                        |                                                                        |          |
|----------------------|-----------|--------------------------------|----------------------------------------------------------------------------------------------------|--------------------------------------|----------------------------------------------------------------------|----------------------------------------|-----------------------------------------------|------------------------------------------------------------------------|----------|
|                      | WELCOME T | O NEW ARIES                    | WELCOME                                                                                                    | TO NEW ARIES                         |                                                                      | WELCOME T                              | O NEW ARIES                                   | WELCOME TO NEW ARIES                                                   | <u> </u> |
|                      | Δ         | RIES Statistical Analysis      | <u>Report (STAR)</u>                                                                                                    | Displays                             | Client Reports Displays the ARIES Statistical Analysis Report (STAR) |                                        |                                               |                                                                        |          |
|                      | <u>P</u>  | endina Eliaibility Docum       | <u>ents</u>                                                                                                    | Displays<br>documen                  | client, staff, d<br>t whose statu                                    | locument, inta<br>is is pending. F     | ke date, and client (<br>ilter by intake date | contact information for each eligibility                               |          |
| <u>Client Status</u> |           | Displays<br>person w<br>dates. | Displays client name, current status, previous status, date of last change, reason, and staff<br>person who changed the clients status for clients with selected status values over a range of<br>dates. |                                      |                                                                      |                                        |                                               |                                                                        |          |
|                      | Δ         | active Client Roster by St     | <u>aff</u>                                                                                                    | Display s                            | taff person, c                                                       | lient, and phor                        | ne number for active                          | e clients. Filter by staff person.                                     |          |
|                      | <u>R</u>  | <u>teferrals</u>               |                                                                                                    | Display c<br>contact fo<br>date, and | lient, referral<br>or referrals. A<br>l outcome.                     | date, agency,<br>llow filters on       | target date, outcon<br>staff name, primary    | ne date, staff person, and client<br>v service, referral date, outcome |          |
|                      | Ν         | leeds Assessment               |                                                                                                    | Displays<br>down by<br>area/HSD      | count of clien<br>geographic ar<br>0A, and categ                     | ts who needeo<br>rea/HSDA. Pro<br>ory. | or did not need a s<br>vides filters on asse  | specific category of service broken<br>ssment date, geographic         | ~        |

| - Rack Home                                          | Find Now                         | Baparta Shartau             |                              |                      |  |  |  |  |  |
|------------------------------------------------------|----------------------------------|-----------------------------|------------------------------|----------------------|--|--|--|--|--|
| WELCOME TO NE                                        | W ARIES WELCO                    | ME TO NEW ARIES             | WELCOME TO NEW ARIES         | WELCOME TO NEW ARIES |  |  |  |  |  |
|                                                      |                                  | ARIES Statistical Analy     | sis Report (STAR) - Paramete | rs                   |  |  |  |  |  |
| Unduplicated Client Counts (included on all reports) |                                  |                             |                              |                      |  |  |  |  |  |
|                                                      | Total Clients                    | s Served                    |                              |                      |  |  |  |  |  |
|                                                      | <ul> <li>New Clients</li> </ul>  | Served                      |                              |                      |  |  |  |  |  |
|                                                      | <ul> <li>Clients Serv</li> </ul> | ed who Died during the Repo | rting Period                 |                      |  |  |  |  |  |
|                                                      | Basic Demog                      | raphics                     |                              |                      |  |  |  |  |  |
|                                                      | • Age                            |                             |                              |                      |  |  |  |  |  |
|                                                      | Gender                           |                             |                              |                      |  |  |  |  |  |
|                                                      | <ul> <li>Race/Ethnic</li> </ul>  | ity                         | ~                            |                      |  |  |  |  |  |
|                                                      | Advanced De                      | mographics                  |                              |                      |  |  |  |  |  |
|                                                      | County of R                      | esidence                    |                              |                      |  |  |  |  |  |
|                                                      | Geographic                       | Area/HSDA                   |                              |                      |  |  |  |  |  |
|                                                      | <ul> <li>Living Situa</li> </ul> | tion                        |                              |                      |  |  |  |  |  |
|                                                      | Eligibility                      |                             |                              |                      |  |  |  |  |  |
|                                                      | Household F                      | overty Level                |                              |                      |  |  |  |  |  |

- **Check** Unduplicated Client Numbers
- Check Basic Demographics

Must also mark - Race – scroll to - Include Hispanics and Race 1

- Check All Applicable items you wish to see in the results as needed
- Check Services include cost , select Yes

Group By: Primary/Secondary Services or RSR as needed

## Select – **NEXT**

Enter - Date

Scroll and select – 4816 – The Resource Group HSDA

**Check** - Aggregated Data for Administrative Agency

Leave ALL on All Categories or adjust as needed and scroll to bottom of the page and

| < Back | Home                                               | Find New                 | Reports     | Shortcuts                                                        | Help                                            | Logout        |                      |  |
|--------|----------------------------------------------------|--------------------------|-------------|------------------------------------------------------------------|-------------------------------------------------|---------------|----------------------|--|
|        | WELCOME TO NEW AR                                  | IES WELCOME              | TO NEW ARIE | S                                                                | WELCOME 1                                       | O NEW ARIES   | WELCOME TO NEW ARIES |  |
|        | ARIES Statistical Analysis Report (STAR) - Filters |                          |             |                                                                  |                                                 |               |                      |  |
|        |                                                    | Service Date I           | Between     | 1/1/2015 🔳 an                                                    | d 1/21/2015                                     |               |                      |  |
|        |                                                    | Agency or Administrative | Agency      | 4816 - The Resourc                                               | e Group - Housto                                | n HSDA        | V                    |  |
|        |                                                    | Funding                  | g Source    | Aggregate dat                                                    | a for Administ                                  | rative Agency |                      |  |
|        |                                                    |                          |             | 06 Special Needs R<br>BMT Prenatal<br>COH HOPWA                  | w                                               |               |                      |  |
|        |                                                    |                          | Contract    | All<br>04-05 CMHS<br>04-05 HOPWA TX<br>04-05 HOPWATX             | Ŷ                                               |               |                      |  |
|        |                                                    | I                        | Program     | All<br>Ryan White<br>CARE-HIPP<br>HOPWA                          | ~                                               |               |                      |  |
|        |                                                    | Primary                  | / Service   | All<br>AIDS Pharmaceutic<br>Buddy/Companion S<br>Case Management | al Assistance (loc<br>Services<br>(non-medical) | al)           |                      |  |
|        |                                                    | Client Age I             | Between     | and                                                              |                                                 |               |                      |  |
|        |                                                    |                          | Gender      | All<br>Male<br>Female<br>Transgender MTF                         | Ŷ                                               |               |                      |  |
|        |                                                    |                          |             | WICY Clients                                                     | ONLY                                            |               |                      |  |
|        |                                                    | cli                      | ant Daca    | ΔII                                                              |                                                 |               |                      |  |

|                                         | Male Female Transgender MTF                                                           |
|-----------------------------------------|---------------------------------------------------------------------------------------|
|                                         | WICY Clients ONLY                                                                     |
| Client Race                             | Pacific Islander<br>Other<br>Unknown/Unreported                                       |
| Household Poverty Level Between         | and                                                                                   |
| County                                  | All Anderson Andrews Angelina                                                         |
| Geographic Area/HSDA                    | 4814-Nacogdoches/Lufkin<br>4815-Beaumont/Port Arthur<br>4816-Houston<br>4817-Victoria |
| <u>Current</u> Agency Enrollment Status | All<br>Active<br>Inactive<br>Disenrolled                                              |
|                                         | ☑ Display print format                                                                |
|                                         | (Report >) Export Cancel                                                              |
|                                         |                                                                                       |
|                                         |                                                                                       |
| Top of Page Contact Information         | ×                                                                                     |

Select - Geographic Area / HSDA (if Needed) Check – Display Print Format (if applicable)

## Select – REPORT/Queue

These Steps will generate what we call the STAR report which captures all the demographics on the Data Entry you have entered within the indicated time period selected.

(Viewed are the Primary Demographics selected in this report in which criteria is confirmed at the bottom of the report)

| WELCOME TO NEW ARIES                               | WELCOME TO NEW ARIES                   | WELCOME TO NEW ARIES | WELCOME TO NEW ARIES | , |  |  |  |  |  |
|----------------------------------------------------|----------------------------------------|----------------------|----------------------|---|--|--|--|--|--|
| ARIES Statistical Analysis Report (STAR) - Results |                                        |                      |                      |   |  |  |  |  |  |
| 4816 - The Resource Group - Houston HSDA           |                                        |                      |                      |   |  |  |  |  |  |
| Reporting period: 01/01/2015 to 01/21/2015         |                                        |                      |                      |   |  |  |  |  |  |
| Unduplicated number of clients served:             | Unduplicated number of clients served: |                      |                      |   |  |  |  |  |  |
| Unduplicated number of new clients served:         |                                        | 0                    |                      |   |  |  |  |  |  |
| Client Served Who Died during the Reporting        | g Period:                              | 0                    |                      |   |  |  |  |  |  |
| Age                                                |                                        | Number of Client     | s % of Total         |   |  |  |  |  |  |
| Client's age as of the end of the reporting period | i                                      |                      |                      |   |  |  |  |  |  |
| Less than 2 years                                  |                                        | 0                    |                      |   |  |  |  |  |  |
| 02 - 12 years                                      |                                        | 0                    |                      |   |  |  |  |  |  |
| 13 - 24 years                                      |                                        | 0                    |                      |   |  |  |  |  |  |
| 25 - 44 years                                      |                                        | 0                    |                      |   |  |  |  |  |  |
| 45 - 64 years                                      |                                        | 0                    |                      |   |  |  |  |  |  |
| 65 years or older                                  |                                        | 0                    |                      |   |  |  |  |  |  |
| Unknown                                            |                                        | 0                    |                      |   |  |  |  |  |  |

| Gender                                         | Number of Clients                             | % of Total |   |  |  |  |  |
|------------------------------------------------|-----------------------------------------------|------------|---|--|--|--|--|
| "Other" and "Refused" are counted as "Unknown" | Other" and "Refused" are counted as "Unknown" |            |   |  |  |  |  |
| Female                                         | 0                                             |            | 1 |  |  |  |  |
| Male                                           | 0                                             |            |   |  |  |  |  |
| Transgender FTM                                | 0                                             |            |   |  |  |  |  |
| Transgender MTF                                | 0                                             |            |   |  |  |  |  |
| Unknown                                        | 0                                             |            |   |  |  |  |  |

| Race/Ethnicity                    | Number of Clients | % of Total |  |  |  |  |
|-----------------------------------|-------------------|------------|--|--|--|--|
| Includes Only Hispanic and Race 1 |                   |            |  |  |  |  |
| White                             | 0                 |            |  |  |  |  |
| Black                             | 0                 |            |  |  |  |  |
| Hispanic                          | 0                 |            |  |  |  |  |
| Asian                             | 0                 |            |  |  |  |  |
| Native Hawaiian/Pacific Islander  | 0                 |            |  |  |  |  |
| American Indian or Alaskan Native | 0                 |            |  |  |  |  |
| Unknown                           | 0                 |            |  |  |  |  |
|                                   |                   |            |  |  |  |  |

| Service Summary: Primary/Secondary Service                                                          | UDC | % Total | UOS | Cost |
|----------------------------------------------------------------------------------------------------|-----|---------|-----|------|
| Number of clients served (UDC) and total number of units (UOS) grouped by Primary/Secondary service |     |         |     |      |

Criteria: date range between 1/1/2015 12:00:00 AM and 1/21/2015 12:00:00 AM; for Agency: 4816 - The Resource Group - Houston HSDA; for Geographic Areas: 4816-Houston This report was based on data generated at 1/21/2015 12:23:16 AM. Return to Star Report Wizard